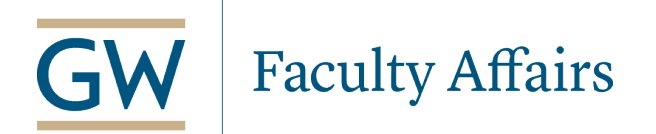

# Supplemental Compensation for Faculty - Employee Personnel Action Form Guide

# **Supplemental Compensation Description**

As members of the GW academic community, faculty are expected to contribute in a variety of GW activities and services without additional (supplemental) compensation. For example, supplemental compensation is not warranted for committee service or occasional service outside of the faculty member's school or department that does not require a significant time commitment. However, supplemental compensation may be appropriate if: services are rendered across departmental lines or involve a separate or remote operation; the work performed by the faculty member is in addition to his or her regular responsibilities or; significant contributions to special programs or activities that serve the school/department or university are needed.

Please refer to the <u>Supplemental Compensation Guide</u> from the Provost for more information on eligibility, considerations and restrictions.

# Overview

All supplemental compensation requests must be received by the Faculty Personnel Office (FPO) no later than 5:00pm on the 20<sup>th</sup> of each month to be included in the monthly payroll cycle.

Email notifications will be sent to individuals listed within the approval queue every Monday and Friday at 9:00am for outstanding supplemental compensation requests requiring his or her approval.

Access to initiate or approve EPAFs requires the user to have Banner access for the relevant organizational accounts. <u>Banner access requests</u> must be sent to <u>hris@gwu.edu</u>.

If this is your first time submitting an EPAF, setup your Default Approval Queue before beginning (see APPENDIX).

# 1. EPAF MAIN MENU – NEW EPAF

The electronic personnel action form (EPAF) is located in <u>GWeb</u> under Employee Information > EPAF Main Menu. To initiate a new request, select the "New EPAF" link from the menu options.

### **Electronic Personnel Action Form**

| EPAF Approver Summary   |  |
|-------------------------|--|
| EPAF Originator Summary |  |
| New EPAF                |  |
| EPAF Proxy Records      |  |
| <u>Act as a Proxy</u>   |  |
| RELEASE: 8.12.1.5G      |  |

Enter the faculty member's GWID in the ID box. The faculty member's information will auto populate in the adjacent text box. If the GWID is unknown, click on the magnifying glass icon to search for the faculty member.

### New EPAF Person Selection

| Rhter an ID, select the link to | search for an ID, or generate an ID. Enter the Query Date and select the Approval Category. Select Go. |  |  |  |  |  |
|---------------------------------|----------------------------------------------------------------------------------------------------|--|--|--|--|--|
| - indicates a required field.   |                                                                                                    |  |  |  |  |  |
| ID: *                           | <b>å</b> * Q,                                                                                          |  |  |  |  |  |
| Query Date: MM/DD/YYYY*         | 04/01/2020                                                                                             |  |  |  |  |  |
| Approval Category: *            | Faculty Supplemental Compensation, SUPCOM 🔻                                                            |  |  |  |  |  |
| Go                              |                                                                                                    |  |  |  |  |  |

### **KEY NOTES**:

The current date will default as the query date. The query date **must always be the first of the month**, otherwise you will receive an error and will be unable to submit the request.

The approval category must be Faculty Supplemental Compensation, SUPCOM.

### 2. NEW EPAF JOB SELECTION

Enter Position Number and Suffix, select Go.

| Faculty  | Faculty Supplemental Compensation, SUPCOM |          |        |                |                                   |            |          |                |        |        |
|----------|-------------------------------------------|----------|--------|----------------|-----------------------------------|------------|----------|----------------|--------|--------|
| Search   | Туре                                      | Position | Suffix | Title          | Time Sheet Organization           | Start Date | End Date | Last Paid Date | Status | Select |
| Q        | New Job                                   |          |        |                |                                   |            |          |                |        | ۲      |
|          | Primary                                   | 187648   | 00     | Uv Fac Lim Svc | 109101, GRADUATE NURSING PROGRAMS | 09/01/18   | 04/30/20 | 03/31/20       | Active |        |
|          | Secondary                                 | 187648   | 01     | Uv Fac Lim Svc | 109101, GRADUATE NURSING PROGRAMS | 01/01/20   | 04/30/20 | 03/31/20       | Active |        |
| All Jobs | ;                                         |          |        |                |                                   |            |          |                |        |        |

Next Approval Type Go

### KEY NOTES:

Supplemental Compensation positions are "pooled" positions, meaning that all employees being paid from the same Banner index will have the same position number. If you do not have a position number for your Banner index, please contact the Faculty Personnel Office.

If paying the same faculty member concurrently on the same position number, but for another job, you must change the suffix from 00 to 01 (if the faculty member holds multiple jobs concurrently on the same position number continue to increase the suffix by 1).

# 3. Electronic Personnel Action Form – Supplemental Compensation

Enter Job Begin Date (only for new position): Typically the first day of the month in which the position begins. Enter Job Effective Date: Must always be the first day of the month in which the position begins. Enter Personnel Date: The actual start date of the position. Enter Annual Salary: Total amount to be paid over the duration of the position. Enter Pays and Factor: The number of months over which the position should be paid.

Faculty Supplemental Compensation, 190701-00 Uv Fac Lim Svc - Non Teaching, Last Paid Date: 11/30/19

| Item                             | Current Value New Value           |
|----------------------------------|-----------------------------------|
| Job Begin Date: MM/DD/YYYY       |                                   |
| Jobs Effective Date: MM/DD/YYYY* |                                   |
| Personnel Date: MM/DD/YYYY*      |                                   |
| Job Status: *(Not Enterable)     | A                                 |
| Contract Type: *(Not Enterable)  | 0                                 |
| Annual Salary: \star             |                                   |
| Pays: *                          | 1                                 |
| Factor: *                        | 1                                 |
| Step: *(Not Enterable)           | 0                                 |
| Job Change Reason: \star         | FCOMP, Faculty Contract Supp Comp |

# KEY NOTES:

The Job Begin Date and Jobs Effective must be the same for new positions (the 1<sup>st</sup> of the month). If the faculty member has been paid from the same position before, the Job Begin Date will default with the original hire date for first job once the form has been saved (this cannot be changed). The job effective date represents when the new assignment and pay will begin and must always be the 1<sup>st</sup> of the month.

The Personnel Date is a free form date field that does not have any effect on the job payment.

Annual Salary is the total amount to be paid over the duration of the position.

Pays and Factor value must always match (e.g. position lasting from Sept 1 to Dec 31 would be 4/4).

The system will divide the Annual Salary by the Pays and Factor value to determine the pay amount for each month (*e.g. lump sum payments would have a Pays and Factor of 1*).

# 4. Job Termination

*Enter Jobs Effective Date: This must always be the last day of the month in which the position ends. Enter Personnel Date: The actual end date of the position.* 

Job Termination, 190701-00 Uv Fac Lim Svc - Non Teaching, Last Paid Date: 11/30/19

| Item                                 | Current Value New Value |
|--------------------------------------|-------------------------|
| Jobs Effective Date: MM/DD/YYYY*     |                         |
| Personnel Date: MM/DD/YYYY*          |                         |
| Job Status: <b>*</b> (Not Enterable) | Т                       |
| Job Change Reason: *(Not Enterable)  | FCEND                   |

# 5. Review Position Index Distributions

Review Labor Distribution for accuracy.

New Job Labor Distribution for Employee, 190701-00 Uv Fac Lim Svc - Non Teaching, Last Paid Date: 11/30/19

| Currei   | ıt    |               |               |              |             |              |             |              |                |           |           |                      |                      |
|----------|-------|---------------|---------------|--------------|-------------|--------------|-------------|--------------|----------------|-----------|-----------|----------------------|----------------------|
| Effecti  | ve D  | ate: 11/01/20 | 019           |              |             |              |             |              |                |           |           |                      |                      |
| COA II   | ıdex  |               |               | Fund         | Organizatio | n Account Pr | ogram Activ | ity Location | Project Cost P | ercent Er | ncumbrand | e Override End       | Date PTA Information |
| Z 1      | 0911  | 1 (GRADUATE C | LINICAL PROG  | GRAMS) 11010 | 0 109111    | 51117 IN     | S 1091      | 11           |                | 100.00    |           |                      |                      |
| New      |       |               |               |              |             |              |             |              |                |           |           |                      |                      |
| Effectiv | /e Da | te: MM/DD/YY  | rr 04/01/2020 |              |             |              |             |              |                |           |           |                      |                      |
| COA      |       | Index         | Fund          | Organization | Account     | Program      | Activity    | Location     | Project        | Cost      | Percent   | Encumbrance          | PTA Information      |
|          |       |               |               |              |             |              |             |              |                |           |           | Override End<br>Date |                      |
| 🔍 z      | Q     | PI 109111     | 110100        | 109111       | Q 51117     | INS          | 109111      |              |                |           | 100.00    |                      |                      |
| Q        | Q     | PI            |               |              | Q           |              |             |              |                |           |           |                      |                      |
| 9        | Q     | PI            |               |              | Q           |              |             |              |                |           |           |                      |                      |
| 9        | Q     | PI            |               |              | Q           |              |             |              |                |           |           |                      |                      |
| 9        | Q     | PI            |               |              | Q           |              |             |              |                |           |           |                      |                      |
|          |       |               |               |              |             |              |             |              |                | Total:    | 100.00    |                      |                      |

### **KEY NOTES**:

It is important to review the Labor Distribution information to ensure the correct position number was chosen. This information cannot be changed by the user on the form as it is tied to the position number.

Contact the Faculty Personnel Office if you believe the information tied to the position number is incorrect.

# 6. Enter Routing Queue of Approvers

Enter appropriate approver "User Names" for each level.

#### Routing Queue

| Approval Level                  | User Name | Required Action |   |
|---------------------------------|-----------|-----------------|---|
| 50 - (DEAN) Dean Designee       | Q.        | Approve         |   |
| 90 - (FACPER) Faculty Personnel | Q.        | Approve         |   |
| 99 - (PROVST) Provost           | Q.        | Apply           |   |
| Not Selected 🔹                  | Q         | Not Selected    | ۲ |
| Not Selected                    | Q.        | Not Selected    | ¥ |
| Not Selected                    | Q         | Not Selected    | ¥ |
| Not Selected                    | Q         | Not Selected    | ¥ |
|                                 |           |                 |   |

Save and Add New Rows

### **KEY NOTES**:

If you do not know the "User Name" for a specific approver, click on the magnifying glass to search all valid values for that approver level.

### 7. Required Comments

Describe the purpose of the supplemental compensation request and click save.

Comment

| Approval Types   Account Distribution   Routing Queue   Comments   Transaction History |
|----------------------------------------------------------------------------------------|

Save

### **KEY NOTES:**

Comments regarding the supplemental compensation request are essential in determining the activity and payment. These comments allow Faculty Personnel to ensure the form has been filled out correctly for the stated purpose.

Requests without comments will be returned for correction.

### 8. Save and Submit Transaction

Click Save once the form has been filled out to see if any errors were made. Click Submit to submit EPAF for approval.

# Electronic Personnel Action Form

Your change was saved successfully. Enter the information for the EPAF and either Save or Submit

Name and ID: Transaction: 92126 Query Date: 04/01/20 Transaction Status: Waiting Approval Category: Faculty Supplemental Compensation, SUPCOM Save Submit Delete

### **KEY NOTES:**

Once the form is "Saved" it will display any errors associated with the request. Correct any errors and save again before submitting.

Once the form is submitted it will be in the approval queue for the first person entered into the routing queue. Please contact that person directly if you notice anything that needs to be changed.

# APPENDIX

### Setting Up Default Routing Queue

From the EPAF Main Menu, select EPAF Originator Summary. Select Default Routing Queue. At the EPAF Default Routing Queue, please select the appropriate Approval Category and click GO. Under Approval Queue, select the appropriate Approval Levels and Required Actions Click Save and Add New Rows when complete.

# **Electronic Personnel Action Form**

| EPAF Approver Summary   |
|-------------------------|
| EPAF Originator Summary |
| New EPAF                |
| EPAF Proxy Records      |
| <u>Act as a Proxy</u>   |
| RELEASE: 8.12.1.5G      |
| EPAF Originator Summary |

### Current History

👎 Select the link under Name to access details of the transaction, or select the link under Transaction to update the transaction.

Transaction Status: All Go

#### • No transactions found in your queue.

New EPAE | Default Routing Queue | Search | Superuser or Filter Transactions Return to EPAF Menu

RELEASE: 8.12.1.5G

#### EPAF Default Routing Queue

Relect an Approval Category and Go. Once the page refreshes, select the Approval Level, User ID and action.

Approval Category: Not Selected 🔹 🗸 Go

| Approval Queue |           |                 |   |
|----------------|-----------|-----------------|---|
| Approval Level | User Name | Required Action |   |
| Not Selected   | Q         | Not Selected    | ۲ |
| Not Selected   | ۵ 🦳       | Not Selected    | • |
| Not Selected   | ۵ 🦳       | Not Selected    | • |
| Not Selected   | ۵,        | Not Selected    | ۲ |
|                |           |                 |   |

Save and Add New Rows

Annroval Oueue

EPAF Originator Summary Return to EPAF Menu

#### **KEY NOTES**:

Approval Category should be Faculty Supplemental Compensation, SUPCOM.

All approval queues must have 50 – (DEAN) Dean Designee in their Approval Queue. The Required Action for this level should be Approve (see last column on form).

All approval queues must have 90 – (FACPER) Faculty Personnel as the second to last Approval Level. The Required Action for this level should be Approve (see last column on form).

All approval queues must have 99 – (PROVST) Provost as the final Approval Level. The Required Action for this level should be Apply (see last column on form).